## KAIP SKIRTI PAJAMŲ MOKESČIO DALĮ PARAMAI?

• Prisijungę prie sistemos, skiltyje "Deklaravimas" pasirinkite "Pildyti formą". Prašymą skirti paramą rasite "Dažniausiai pildomų formų" sąraše:

|                                                                                                    |                                                                                                    |                                                                  |                                                                 | мацоојітозі санужне 🛌 5                                               |                                                 |
|----------------------------------------------------------------------------------------------------|----------------------------------------------------------------------------------------------------|------------------------------------------------------------------|-----------------------------------------------------------------|-----------------------------------------------------------------------|-------------------------------------------------|
|                                                                                                    | 6 PRANEŠIMAI ATASKAITOS                                                                                                    | DEKLARAV                                                         |                                                                 | AI APIE FORMŲ TEIKIMA                                                 | Atsijungti ≥                                    |
| Deklaravimas                                                                                                    |                                                                                                    |                                                                  | 1                                                               | Atstovaujamas mokėtoja                                                | ase, 🚽                                          |
|                                                                                                    | Deklaravimas » Pildyti formą » Pildyti nau                                                                                                    | ją formą                                                         |                                                                 |                                                                       |                                                 |
| Preliminarios deklaracijos     Pidyti formą     Persiųsti užpildytą formą     Pridėti papildomą dokumentą     Nepateikti dokumentai     Pateikti dokumentai ir formos     Žemės mokestis | Pildyti naują formą<br>2. Tiesiogiai portale galte pildyti naują fr<br>(Skits - "Pildyti ankstesnės pagrindu")<br>• Pradėtos pidyti, bet nepateiktos form<br>formų užpildymą ir jas pateikti ("Tęsti p | ormą (Skiltis - "P<br>os, EDS saugom<br>aldymą").<br>nateiktu do | ldyti naują formą") arba<br>os 21 kalendorinę dieną<br>kumentul | pildyti formą jau pateiktos formo<br>nuo paskutinio redagavimo. Per š | os duomenų pagrindu<br>ias dienas galite baigti |
| Pagalba<br>O Elektroninių formų ir pildymo<br>instrukcijų simbolų rekšmes<br>Mano V M1                                                                                                   | Pasitokninkte, ar turte ne<br>Dažniausiai piklomos formos     Paiamų deklaracija     Prašymas skirti paramą     Turto deklaracija     Pranešimas apie išlaidas                                         | pateintų ut                                                      | kumentų                                                         |                                                                       |                                                 |
|                                                                                                    | Pildyti naują formą Pildyti ankstesr                                                                                                    | tés pagrindu                                                     | Tęsti pildymą                                                   |                                                                       |                                                 |
| Konsultacijos – 1882                                                                                                    | E Filtras<br>Formos pavadinimas:<br>Formos kodas:                                                                                                    | _                                                                | _                                                               |                                                                       |                                                 |
| GPM sumokėjimas                                                                                                    | Mokestiniai metai:<br>Mokestis:                                                                                                    | Y                                                                | >                                                               |                                                                       |                                                 |
|                                                                                                    |                                                                                                    |                                                                  |                                                                 | Filtr                                                                 | uoti Pradinis sąrašas                           |
|                                                                                                    | Rodyti po <b>10 <u>25 50</u></b>                                                                                                    |                                                                  |                                                                 |                                                                       | Įrašų sk.: 61                                   |

• Formos pildymo lange spauskite gaublio ikoną:

|                                                                                       |                                                                                                    |                                                                           |                              | 76                      | audojimosi taisykles 🚬 51K             | UKTUKA C                 |
|---------------------------------------------------------------------------------------|----------------------------------------------------------------------------------------------------|---------------------------------------------------------------------------|------------------------------|-------------------------|----------------------------------------|--------------------------|
|                                                                                       |                                                                                                    |                                                                           |                              |                         | Naudotojas:                            | Atsijungti 🔀             |
| NAUJIENOS                                                                             | PRANEŠ                                                                                                    | IMAI ATASKAITOS                                                           | DEKLARAVIMAS                 | NUSTATYMAI              | APIE FORMŲ TEIKIMĄ                     | NEĮGALIESIEMS →          |
| Deklaravimas                                                                          | _                                                                                                    |                                                                           |                              |                         | Atstovaujamas mokėtojas:               | •                        |
|                                                                                       | Deklaravimas >                                                                                                    | • Parama » Pildyti naują fo                                               | rmą                          |                         |                                        |                          |
| Preliminarios deklaracijos<br>Pildyti formą<br>Persiųsti užpildytą formą              | Parama<br>Iki gegužės 2                                                                                                    | d. už 2021 m. mokestinį                                                   | laikotarpį galite elektronir | iu būdu pateikti FRO    | 512 (05 versijos) prašymą pe           | ervesti ki 1,2 procentų  |
| Pridėti papildomą dokumentą<br>Nepateikti dokumentai<br>Pateikti dokumentai ir formos | pajamų mokesčio dalį paramos gavėjams (vienetams ir (ar) meno kūrėjams, turintiems teisę gauti paramą) ir iki 0,6 procento profesinėms sąjungoms arba profesinių sąjungų susivienijimams, turintiems paramos gavėjo statusą, bei ki 0,6 procento politinėms partijoms, kurios įstatymų nustatyta tvarka yra įregistruotos juridinių asmenų registre ir attitinka įstatymų rekalavimus dėl politinė partijos nanų skaičiaus ir kurios mera pradėta pertvarkymo arba likvidavimo procedūra. Kas turi teisę gauti pajamų mokesčio dalį, galte pastikrinti ča.<br>PASTABA. Gyventojai, turintys prievolę teikti pajamų mokesčio deklaraciją, tai padaryti turi iki einamų metų gegužės 1 d. Nepateikus laiku pajamų mokesčio deklaracijos, prašymas pervesti pajamų mokesčio dąl bus neįvykdytas.<br>Atkreipiame dėmesį, kad nuo 2022 m. sausio 1 d. prašymą pervesti pajamų mokesčio dalį paramos gavėjams ir (arba) politinėms partijoms and pateikti ti kiektoroniniu būdu per EDS. |                                                                           |                              |                         |                                        |                          |
| Žemės mokestis<br>Apmokėjimo atsakymas                                                |                                                                                                    |                                                                           |                              |                         |                                        |                          |
| Pagalba Paramos skyrimas                                                              | Pildyti nauj                                                                                                    | a forma Tęsti piłdymą                                                     |                              |                         |                                        |                          |
| Daugiau                                                                               | <ul> <li>Prašymą p</li> </ul>                                                                                                    | ervesti pajamų mokesčio da                                                | alį paramos gavėjams ir (ar  | ba) politinėms partijor | ms FR0512 galite užpildyti tiesi       | ogiai portale.           |
|                                                                                       | Forma pildy                                                                                                    | mui                                                                       |                              |                         |                                        | Įrašų sk.: 1             |
|                                                                                       | Formos<br>kodas                                                                                                    | Formos pavadinimas                                                        | _                            | - Mokesti<br>laikotarj  | nis Forma elektroninia<br>pis pildymui | m Piłdymo<br>instrukcija |
|                                                                                       | FR0512 v.5                                                                                                    | Prašymas pervesti pajamų mo<br>politinėms partijoms<br>Versija 2019-05-07 | kesõo dalį paramos gavėjam   | ; ir (arba)<br>2021     |                                        | rs.                      |
|                                                                                       |                                                                                                    |                                                                           |                              |                         |                                        |                          |

• Jei parama už 2022 m. mokestinį laikotarpį nebuvo paskirta pagal ankstesnį prašymą, norėdami pradėti pildymą, spauskite "Pradėti"

 Atsidariusiame gavėjo paieškos lange įrašykite gavėjo pavadinimą Kauno "Varpelio" pradinė mokykla arba kodą 195096037 ir spauskite "Tęsti".

| < Pradėti pildyti iš naujo                                          | O<br>Duomenų tvarkymas Prašymas Pateikimo rezultatas                                           |
|---------------------------------------------------------------------|------------------------------------------------------------------------------------------------|
| Užpildyta duomenų <b>0 iš 1</b><br>(A) Prašymo duomenų<br>tvarkymas | (À) Prašymo duomenų tvarkymas                                                                  |
| Prašymo formavimas                                                  | Gavėjo paieška<br>Įveskite gavėjo identifikacinį numerį (kodą) ar<br>pavadinimą<br>195096037 Q |
|                                                                     | Kauno "Varpelio" pradinė mokykla<br>Mano istoriniai gavėjai<br>Tęsti Daugiau neskirti          |
|                                                                     |                                                                                                |

## Gavėjo paieška

Gavėjo tipas: Paramos gavėjas

Įveskite gavėjo identifikacinį numerį (kodą) ar pavadinimą <u>Kauno "Varpelio" pradinė mokykla</u> Išsami gavėjo paieška Mano istoriniai gavėjai Gavėjas: Kauno "Varpelio" pradinė mokykla (?) Juridinio asmens kodas: 195096037 Gavėjas nuo: 2004-04-19

| Tęsti | Daugiau neskirti |
|-------|------------------|
|       |                  |

 Kitame lange užpildykite būtiną prašymo informaciją: kokią dalį mokesčio ir iki kokio mokestinio laikotarpio skiriate. Taip pat galite nurodyti ir mokesčio dalies paskirtį. Suvedę duomenis spauskite "Išsaugoti"

## Užpildykite prašymo duomenis

| Gavėjas: Kauno "Varpelio" pradinė mokykla 🧿       |  |  |  |  |
|---------------------------------------------------|--|--|--|--|
| Juridinio asmens kodas: 195096037                 |  |  |  |  |
| Gavėjas nuo: 2004-04-19                           |  |  |  |  |
| Gavėjo tipas: Paramos gavėjas                     |  |  |  |  |
| Mokesčio dalies dydis (procentais) * 👩            |  |  |  |  |
| 1,2                                               |  |  |  |  |
|                                                   |  |  |  |  |
| Mokesčio dalį skiriu iki mokestinio laikotarpio 🕐 |  |  |  |  |
| 2022                                              |  |  |  |  |
|                                                   |  |  |  |  |
| Mokesčio dalies paskirtis 🕐                       |  |  |  |  |
|                                                   |  |  |  |  |
| Parama                                            |  |  |  |  |
|                                                   |  |  |  |  |
|                                                   |  |  |  |  |
| Išsaugoti Atgal                                   |  |  |  |  |
| Algai                                             |  |  |  |  |

- Patvirtinę duomenų teisingumą, atsidariusiame lange spauskite "Formuoti prašymą". Pasirinkus mygtuką "Tęsti pildymą vėliau", Jums bus suformuotas prašymo ruošinys, kuris EDS bus saugomas 21 d. Jį galėsite rasti skiltyje Deklaravimas > Pildyti formą, iš dažniausiai pildomų formų sąrašo pasirinkę "Prašymas skirti paramą", pasirinkite skiltį "Tęsti pildymą" ir spauskite ant formos kodo.
- Suformavus prašymą, jame matysite pasirinktus paramos gavėjus ir jiems skirtą pajamų mokesčio dalį. Norėdami pateikti prašymą, spauskite "Pateikti".